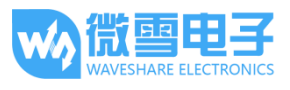

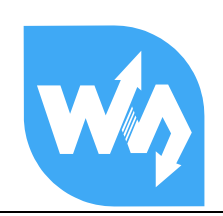

# PAJ7620U2 Gesture Sensor 用户手册

# 产品概述

PAJ7620U2 Gesture Sensor 是一款基于 PAJ7620U2 的手势识别模块,可直接识别 9 种基本手势, 支持 I2C 接口,兼容 3.3V/5V 电平。

相比 APDS-9960 等方案,我识别速度更快,准确度更高,可识别手势更多,且抗干扰性更强,适用于智能家居、机器人交互等低功耗应用场景。

### 特点

- 基于 PAJ7620U2 传感器,可直接识别 9 种基本手势,支持手势中断输出
- 内置红外 LED 和光学镜头,能在低光和黑暗环境下工作
- 支持 I2C 接口通信, 仅需两根信号脚即可控制
- 板载电平转换电路,可兼容 3.3V/5V 的逻辑电平
- 提供完善的配套资料手册(Raspberry/Arduino/STM32 示例程序和用户手册等)

## 产品参数

- 工作电压: 3.3V/5V
- 通信接口: 12C
- 识别距离: 5CM ~ 15CM
- 识别手势:上、下、左、右、前、后、顺时针、逆时针、摇摆
- 识别速度: 240HZ
- 识别视角: 60° (对角线)
- 环境光免疫力: <100K LUX
- 产品尺寸: 20MM × 20MM
- 过孔直径: 2.0MM

#### 【应用场景】

- 智能家居、办公室和教学
- 机器人交互、手势玩具、体感游戏装备

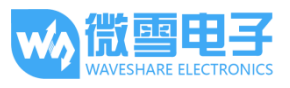

# 接口说明

| 功能引脚 | 描述                    |
|------|-----------------------|
| VCC  | 电源正( <b>3.3V/5V</b> ) |
| GND  | 电源地                   |
| SDA  | I2C 数据线               |
| SCL  | 12C 时钟线               |
| INT  | 外部中断引脚                |

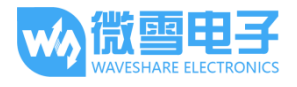

| the second second second second second second second second second second second second second second second se |
|----------------------------------------------------------------------------------------------------|
| 1.1.1.1.1.1.1.1.1.1.1.1.1.1.1.1.1.1.1.1.                                                                        |
|                                                                                                    |
|                                                                                                    |

| 产品概述1         |
|---------------|
| 特点1           |
| 产品参数1         |
| 接口说明2         |
| 硬件介绍错误!未定义书签。 |
| 示例程序4         |
| 官方例程下载4       |
| 树莓派程序演示5      |
| 复制到树莓派        |
| 安装函数库         |
| 打开树莓派 I2C 接口7 |
| 硬件连接8         |
| 程序编译与运行9      |
| 程序效果10        |
| STM32 程序演示11  |
| 硬件连接11        |
| 程序编译与下载11     |
| 程序效果12        |
| Arduino 程序演示  |
| 硬件连接13        |
| 程序编译与上传13     |
| 程序效果14        |

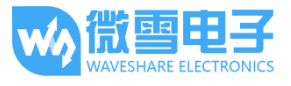

# 示例程序

在演示例程中 STM32 与 Arduino 例是程通过串口输出手势识别数据,默认波特率为 115200 (注:可通过修改代码配置下位机通信波特率),如通过串口调试助手调试时,需正确配置好 波特率。

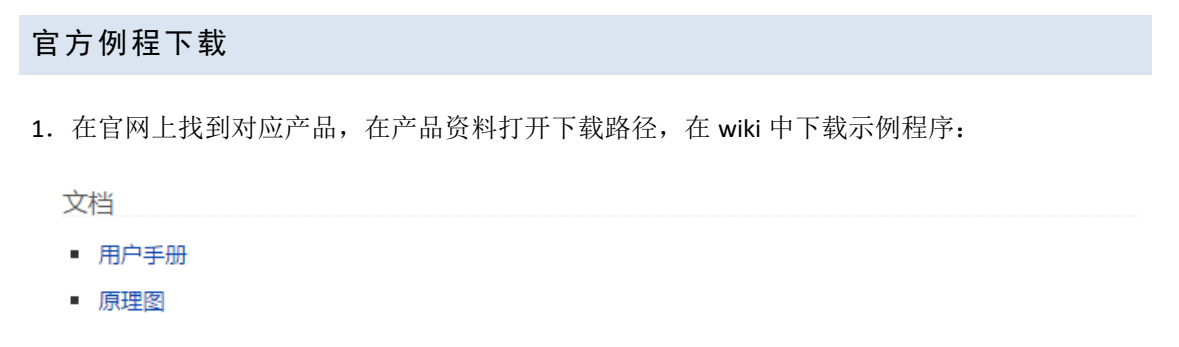

程序 示例程序

2.得到解压包,解压得到如下文件:

|              | 修改日期           | 类型  | 大小 |
|--------------|----------------|-----|----|
| 📙 Arduino    | 2019/6/4 10:31 | 文件夹 |    |
| Raspberry Pi | 2019/6/4 10:31 | 文件夹 |    |
| STM32        | 2019/6/4 10:31 | 文件夹 |    |

Arduino:: 基于 Arduino UNO 例程。

STM32: 基于 STM32F103RBT6 的 HAL 库例程。

RaspberryPi: 树莓派例程,包括 bcm2835、wiringPi 和 Python。

每个平台都含有两个检测例程:

| 名称      | 修改日期           | 类型  | 大小 |
|---------|----------------|-----|----|
| Gesture | 2019/6/4 10:31 | 文件夹 |    |
| PS      | 2019/6/4 10:31 | 文件夹 |    |

Gesture: 9 种手势检测例程。

PS(Proximity State): 检测接近物体的亮度及大小。

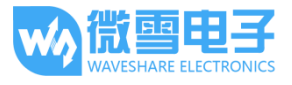

#### 树莓派程序演示

#### 复制到树莓派

1. 将 SD 卡插入到电脑,电脑会识别到一个 BOOT 的移动盘

| 资料 (D:)             |  | Software (E:)         |
|---------------------|--|-----------------------|
| 150 GB 可用, 共 199 GB |  | 183 GB 可用, 共 199 GB   |
| Project (G:)        |  | boot (K:)             |
| 471 GB 可用, 共 531 GB |  | 20.8 MB 可用, 共 42.5 MB |

2. 将解压文件中 RaspberryPi 文件夹复制到 boot 根目录下

| boot ( | (K:) >                 |                  |               | ~     |
|--------|------------------------|------------------|---------------|-------|
| * ^    | 名称                     | 修改日期             | 逆型            | 大小    |
|        | overlays               | 2018/9/12 10:58  | 文件夹           |       |
|        | RaspberryPi            | 2018/11/24 17:27 | 文件夹           |       |
|        | bcm2708-rpi-0-w.dtb    | 2018/6/19 12:06  | DTB 文件        | 22 KB |
|        | bcm2708-rpi-b.dtb      | 2018/6/19 12:06  | <b>DTB</b> 文件 | 22 KB |
|        | bcm2708-rpi-b-plus.dtb | 2018/6/19 12:06  | DTB 文件        | 22 KB |

3. 弹出 U 盘,将 SD 卡插入树莓派中,然后上电,查看/boot 目录

| pigraspberrypi:~ \$ ls /boot/ |                          |                |              |                  |                           |
|-------------------------------|--------------------------|----------------|--------------|------------------|---------------------------|
| bcm2708-rpi-0-w.dtb           | bcm2710-rpi-3-b.dtb      | config.txt     | fixup_x.dat  | kernel.img       | start_cd.elf              |
| bcm2708-rpi-b.dtb             | bcm2710-rpi-3-b-plus.dtb | COPYING. Linux | FSCK0000.REC | LICENCE.broadcom | start_db.elf              |
| bcm2708-rpi-b-plus.dtb        | bcm2710-rpi-cm3.dtb      | fixup_cd.dat   | FSCK0001.REC | LICENSE.oracle   | start.elf                 |
| bcm2708-rpi-cm.dtb            | bootcode.bin             | fixup.dat      | issue.txt    | overlays         | start_x.elf               |
| bcm2709-rpi-2-b.dtb           | cmdline.txt              | fixup_db.dat   | kernel7.img  | RaspberryPi      | System Volume Information |

4. 将程序复制到用户目录下,并修改用户权限

sudo cp -r /boot/RaspberryPi/ ./

sudo chmod 777 -R RaspberryPi/

pi@raspberrypi:~ \$ sudo cp -r /boot/RaspberryPi/ ./ pi@raspberrypi:~ \$ ls code libcode RaspberryPi RPIlib ubuntu usbdisk pi@raspberrypi:~ \$ sudo chmod 777 -R RaspberryPi/ pi@raspberrypi:~ \$ ls code libcode RaspberryPi RPIlib ubuntu usbdisk

cd RaspberryPi

```
pi@raspberrypi:~ $ cd RaspberryPi
pi@raspberrypi:~/RaspberryPi $ ls
Light Sensor Servo Driver test web_Python
pi@raspberrypi:~/RaspberryPi $ _____
```

安装函数库

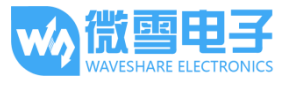

需要安装必要的函数库(wiringPi、bcm2835、python 库),否则以下的示例程序可能无法正常工作。

#### 安装 BCM2835 库:

http://www.airspayce.com/mikem/bcm2835/

进入 BCM2835 的官网下载并把安装包复制到树莓派上,运行如下:

sudo tar zxvf bcm2835-1.xx.tar.gz

cd bcm2835-1.xx

sudo ./configure

sudo make

sudo make check

sudo make install

其中 xx 代表的是下载的版本号,例如我下载的 bcm2835-1.52,

那么就应该执行: sudo tar zxvf bcm2835-1.52.tar.gz。

#### 安装 wiringPi 库:

sudo apt-get install git

sudo git clone git://git.drogon.net/wiringPi

cd wiringPi

sudo ./build

#### 安装 python 库:

sudo apt-get install python-pip

sudo pip install RPi.GPIO

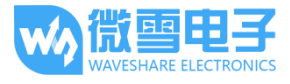

sudo pip install spidev

sudo apt-get install python-imaging

sudo apt-get install python-smbus

sudo apt-get install python-serial

## 打开树莓派 I2C 接口

#### sudo raspi-config

进入设置-选择 5.Interfacing Options (接口选项)

| Baaabaaaaa             | Di Cottune Costinuetine Teol (costi costin)                  |
|------------------------|--------------------------------------------------------------|
| Raspberry              | Pi Software Configuration Tool (raspi-config)                |
|                        |                                                              |
| 1 Change User Password | Change password for the current user                         |
| 2 Network Options      | Configure network settings                                   |
| 3 Boot Options         | Configure options for start-up                               |
| 4 Localisation Options | Set up language and regional settings to match your location |
| 5 Interfacing Options  | Configure connections to peripherals                         |
| 6 Overclock            | Configure overclocking for your Pi                           |
| 7 Advanced Options     | Configure advanced settings                                  |
| 8 Update               | Update this tool to the latest version                       |
| 9 About raspi-config   | Information about this configuration tool                    |
| . –                    | -                                                            |
|                        |                                                              |
|                        |                                                              |
| <select></select>      | <finish></finish>                                            |
|                        |                                                              |
|                        |                                                              |

#### 选择 I2C

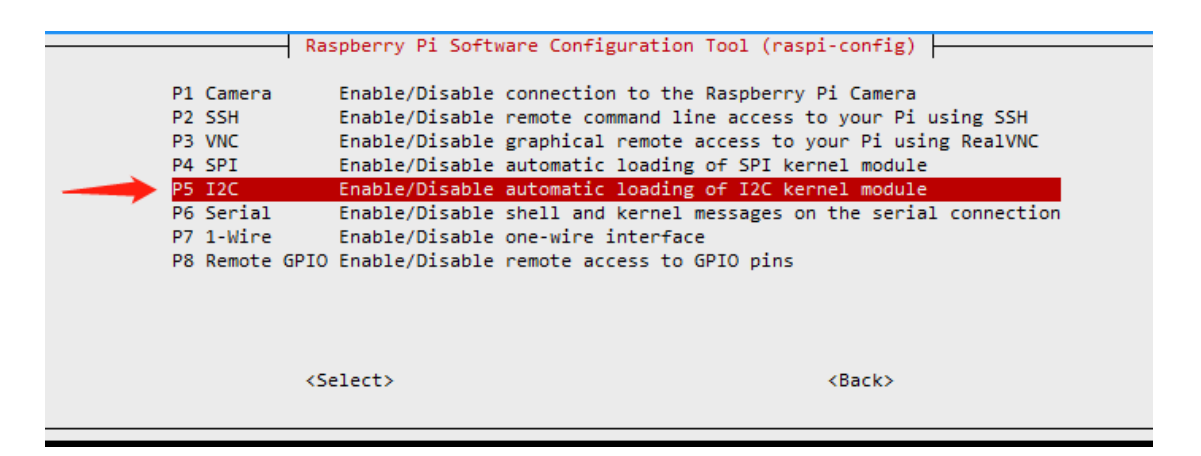

选择是确认启动 I2C 接口

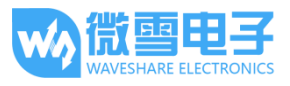

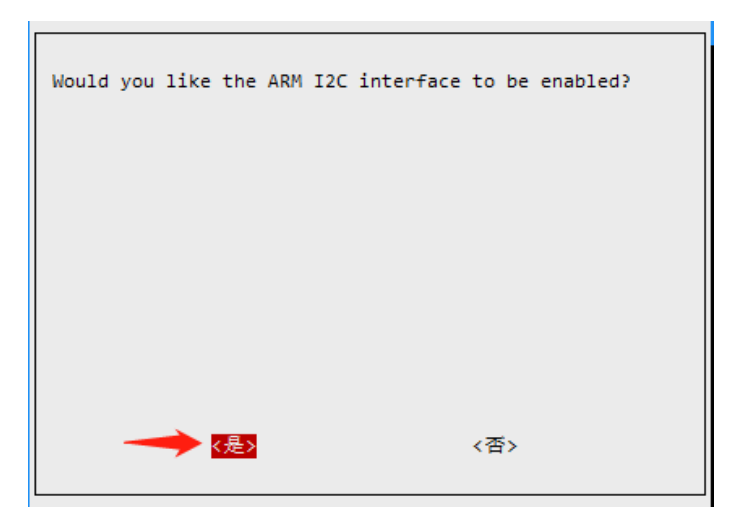

# 硬件连接

配送的排线颜色可能跟下图不一致,在连接模块的时候注意对照丝印连接

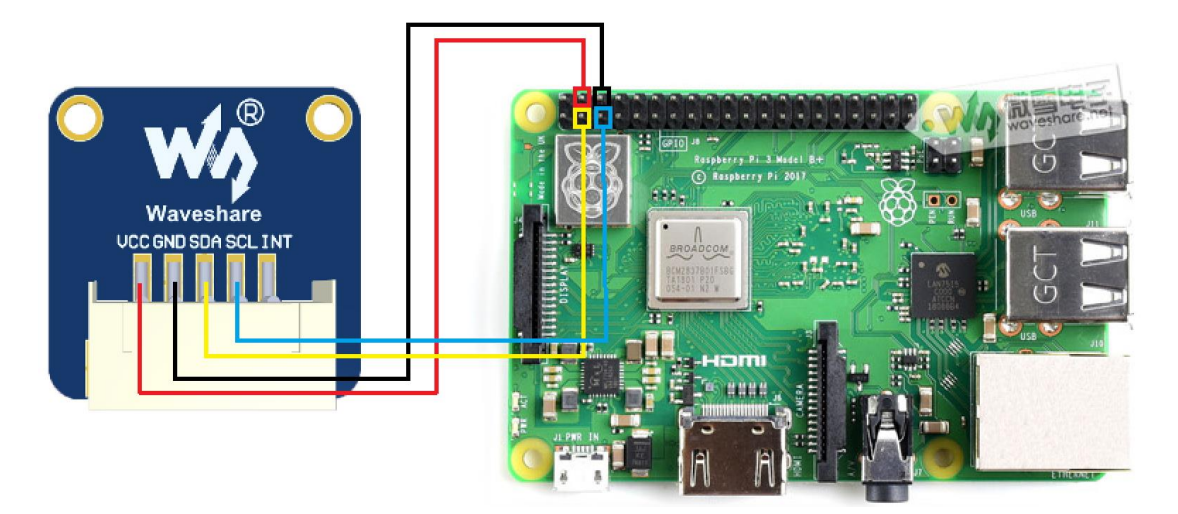

| Gesture Sensor | Raspberry Pi (Board) | Raspberry Pi (BCM) |
|----------------|----------------------|--------------------|
| VCC            | 5V                   | 5                  |
| GND            | GND                  | GND                |
| SDA            | 3                    | P2                 |

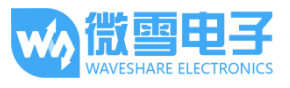

| SCL | 5 | Р3 |
|-----|---|----|
|     |   |    |

程序编译与运行

在 RaspberryPi 目录下,进入对应的目录下运行;

| bcm2835  | 2019/6/4 10:31 | 文件夹 |
|----------|----------------|-----|
| python   | 2019/6/4 10:31 | 文件夹 |
| wiringPi | 2019/6/4 10:31 | 文件夹 |

Bcm2835、wiringPi、Python 均含两个例程

| Gesture | 2019/6/4 10:31 | 文件夹 |
|---------|----------------|-----|
| PS      | 2019/6/4 10:31 | 文件夹 |

bcm2835 程序:

| cd bcm2835       |                               |
|------------------|-------------------------------|
| cd Gesture       |                               |
| make             |                               |
| sudo ./main      |                               |
| cd wiringpi      | 为进入程序目录(注:目录位置为用户所放例程的位置)     |
| cd Gesture       | 进入9种手势检测例程(注:如果接近检测例程为 cd PS) |
| make             | 编译程序                          |
| sudo ./PAJ7620U2 | 运行例程                          |
| wiringPi 程序:     |                               |
| cd wiringPi      |                               |
| cd Gesture       |                               |

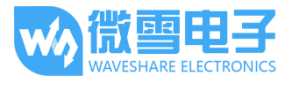

sudo ./main

| cd wiringPi          | 为进入程序目录(注:目录位置为用户所放例程的位置)       |
|----------------------|---------------------------------|
| cd Gesture           | 进入9种手势检测例程(注:如果接近检测例程为 cd PS)   |
| make                 | 编译程序                            |
| sudo ./PAJ7620U2     | 运行例程                            |
| Python 程序:           |                                 |
| cd python            |                                 |
| cd Gesture           | 进入 9 种手势检测例程(注:如果接近检测例程为 cd PS) |
| sudo python PAJ7620U | 2.ру                            |
|                      |                                 |

程序效果

9种手势检测例程:

| Gesture Sensor Test Program |
|-----------------------------|
| Gesture Sensor OK           |
| Left                        |
| Right                       |
| Left                        |
| Up                          |
| Down                        |
| Up                          |
| Down                        |
| Up                          |
| Left                        |
| Right                       |
| Left                        |
| Right                       |
| Clockwise                   |
| AntiClockwise               |
| Backward                    |
| Forward                     |
| Wave                        |
| Backward                    |

接近检测例程:

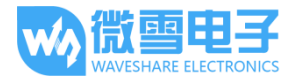

PAJ7620U2 Gesture Sensor 用户手册

| Object | brightness | = | 146 ,Object size = 96  |
|--------|------------|---|------------------------|
| Object | brightness |   | 122 ,Object size = 66  |
| Object | brightness |   | 122 ,Object size = 66  |
| Object | brightness |   | 113 ,Object size = 46  |
| Object | brightness |   | 113 ,Object size = 70  |
| Object | brightness |   | 131 ,Object size = 70  |
| Object | brightness |   | 210 ,Object size = 352 |
| Object | brightness |   | 210 ,Object size = 352 |
| Object | brightness |   | 43 ,Object size = 81   |
| Object | brightness |   | 43 ,Object size = 81   |
| Object | brightness |   | 55 ,Object size = 180  |
| Object | brightness |   | 59 ,Object size = 206  |
| Object | brightness | = | 59 ,Object size = 206  |
| Object | brightness |   | 61 ,Object size = 217  |
| Object | brightness | = | 61 ,Object size = 217  |
| Object | brightness |   | 60 ,Object size = 206  |
| Object | brightness | = | 60 ,Object size = 219  |
| Object | brightness |   | 60 ,Object size = 219  |
| Object | brightness |   | 55 ,Object size = 174  |
| Object | brightness | = | 55 ,Object size = 174  |
| Object | brightness |   | 58 ,Object size = 3    |
| Object | brightness | = | 58 ,Object size = 3    |
| Object | brightness |   | 206 ,Object size = 235 |

## STM32 程序演示

本例程使用的开发板为 XNUCLEO-F103RB,芯片为 STM32F103RBT6,程序是基于 HAL 库。

#### 硬件连接

将模块连接到 XNUCLEO 开发板,同时连接 XNUCLEO 开发板的 USB to UART 接口到电脑。

| Gesture Sensor | STM32  |
|----------------|--------|
| VCC            | 3.3/5V |
| GND            | GND    |
| SDA            | PB9    |
| SCL            | PB8    |

程序编译与下载

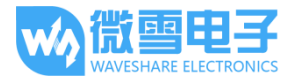

| <u>F</u> ile | <u>E</u> dit | <u>V</u> iew | <u>P</u> roje | ct Fl <u>a</u> sh | <u>D</u> ebug | Pe <u>r</u> ipherals | Tools | <u>s</u> vcs | <u>W</u> indow | <u>H</u> elp        |
|--------------|--------------|--------------|---------------|-------------------|---------------|----------------------|-------|--------------|----------------|---------------------|
|              | <u> </u>     | . 0          | X             | h 🖺               | 9 01          | ← ⇒                  | 12.1  | <u>8</u> 8   |                | //= // <sub>x</sub> |
| ۲            |              | 🖄 🗳          | -             | 🚑 te              | mplate        | ~                    | *     | <u>.</u>     | 🔶 🔶            | <b>@</b>            |
| Projec       | t 4          | 扁译           |               |                   | 载             | Д X                  |       | ) myiic.c    | : 🗋 m          | ain.c 📄             |
|              | × n ·        |              |               | 0.0               |               |                      |       |              |                |                     |

# 程序效果

打开串口助手,设置波特率为115200

9种手势检测例程:

| SSCOM 3.3                                                                                                    | _  |             | ×     |
|----------------------------------------------------------------------------------------------------|----|-------------|-------|
| Gesture Sensor Test Program<br>Gesture Sensor OK<br>Left<br>Right<br>Down<br>Vp<br>Forward<br>Backward<br>Clockwise<br>AntiClockwise<br>Wave |    |             | <     |
| 打开文件」文件名发送文件」 停止发                                                                                                    | Ë  | [           | RTS   |
| 串口号   COMK3 ▼ ) ⑧ _ 关闭串口   _ 帮助   _ 保存窗口   清除窗口                                                                                              | 1  | □ HEX显示 □   |       |
| 波特率 115200 ▼ □ 定时发送 100 ms/次 ▼ 发送 新行<br>数据位 8 ▼ 字符串输入框: <u>发送</u> □ HEX发送                                                                    |    |             |       |
|                                                                                                    |    |             |       |
| S:0 R:127 COM3已打开 115200bps                                                                                                    | CT | S=0 DSR=0 F | ₹Ľ // |

接近检测例程:

PAJ7620U2 Gesture Sensor 用户手册

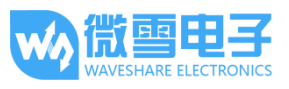

| k sscom 3.3 − □                                                                          | ×     |
|------------------------------------------------------------------------------------------|-------|
| Gesture Sensor Test Program<br>Gesture Sensor OK                                         | ^     |
| Object brightness = 236 , Object size = 718                                              |       |
| Ubject brightness = 237, Ubject size = 718<br>Object brightness = 238, Object size = 718 |       |
| Object brightness = 238 ,Object size = 699                                               |       |
| Object brightness = 232 ,Object size = 631<br>Object brightness = 226 ,Object size = 552 |       |
| Object brightness = 183 ,Object size = 439                                               |       |
| Object brightness = 100,00ject size = 328<br>Object brightness = 171,0bject size = 328   |       |
| Object brightness = 170 ,Object size = 380<br>Object brightness = 175 ,Object size = 380 |       |
| Object brightness = 187,0bject size = 300<br>Object brightness = 187,0bject size = 429   |       |
| Object brightness = 189 ,Object size = 417<br>Object brightness = 189 ,Object size = 430 |       |
| Object brightness = 189 ,Object size = 428                                               |       |
| Ubject brightness = 190 ,Ubject size = 435<br>Object brightness = 190 ,Object size = 440 |       |
|                                                                                          |       |
|                                                                                          | I DTC |
|                                                                                          |       |
| ┃串口号  COM3 ▼ 🥮  洗闭蛋豆3 _ 帮助   _保存窗口   清除窗口   □ HEX显示 -                                    |       |
| 波特室 115200 ▼ 🔽 定时发送 100 ms/次 🗹 发送 新行                                                     |       |
| 数据位 8 ▼ 字符串输入框: 发送 □ HEX发送                                                               |       |
| 停止位 1 🔽                                                                                  |       |
| S:0 R:4465 COM3已打开 115200bps CTS=0 DSR=0                                                 | RĽ /  |

# Arduino 程序演示

本例程使用的开发板为 UNO PLUS 兼容 Arduino UNO

硬件连接

| Gesture Sensor | Arduino |
|----------------|---------|
| VCC            | 5V      |
| GND            | GND     |
| SDA            | 27      |
| SCL            | 28      |

程序编译与上传

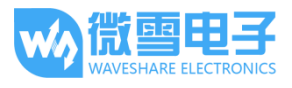

| © PS   Arduino 1.8.9                                                                                                    | _              |         | ×    |
|----------------------------------------------------------------------------------------------------|----------------|---------|------|
|                                                                                                    |                |         | ~    |
|                                                                                                    |                |         | Ø    |
| PS PAJ7620U2.cpp PAJ7620U2.h                                                                                                    |                |         |      |
| <pre>#include <wire.h> #include "PAJ7620U2.h"</wire.h></pre>                                                                                                    |                |         | ^    |
| <pre>unsigned short Gesture_Data;<br/>void setup() {<br/>uint8_t i;<br/>Serial.begin(115200);<br/>Serial.print("\nGesture Sensor Test Program\n");<br/>delayMicroseconds(800);<br/>Wire.begin();<br/>delayMicroseconds(10);<br/>while(!PAJ7620U2_init())</pre> |                |         |      |
| <pre>{ Serial.print("\nGesture Sensor Error\n");</pre>                                                                                                    |                |         | ~    |
|                                                                                                    |                |         | >    |
| 项目使用了 4230 字节,占用了 (13%) 程序存储空间。最大为 32256 字节。<br>全局变量使用了688字节,(33%)的动态内存,余留1360字节局部变量。最大为2                                                                                                    | 048字节。         |         |      |
|                                                                                                    |                |         |      |
|                                                                                                    |                |         |      |
|                                                                                                    |                |         |      |
|                                                                                                    |                |         |      |
|                                                                                                    | Arduino/Genuin | o Uno 在 | сом4 |

程序效果

9种手势检测例程:

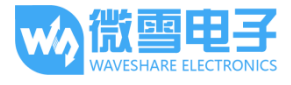

| © COM4                                   | -      |    | ×  |
|------------------------------------------|--------|----|----|
|                                          |        |    | 发送 |
|                                          |        |    |    |
| Gesture Sensor Test Program              |        |    |    |
| Gesture Sensor OK                        |        |    |    |
| Left                                     |        |    |    |
| Right                                    |        |    |    |
| Down                                     |        |    |    |
| Up                                       |        |    |    |
| Clockwise                                |        |    |    |
| AntiClockwise                            |        |    |    |
| Up                                       |        |    |    |
| Backward                                 |        |    |    |
| Forward                                  |        |    |    |
| Wave                                     |        |    |    |
|                                          |        |    |    |
|                                          |        |    |    |
|                                          |        |    |    |
|                                          |        |    |    |
|                                          |        |    |    |
|                                          |        |    |    |
|                                          |        |    |    |
| ☑ 自动滚屏 □ Show timestamp 換行符 ∨ 115200 波特率 | $\sim$ | 清空 | 輸出 |

接近检测例程:

| © COM4 -                                    |     | ×   |
|---------------------------------------------|-----|-----|
|                                             | , i | 发送  |
|                                             |     | ^   |
| Gesture Sensor Test Program                 |     |     |
| Gesture Sensor OK                           |     |     |
| Object brightness = 0 , Object size = 0     |     |     |
| Object brightness = 0 , Object size = 0     |     |     |
| Object brightness = 0 , Object size = 0     |     |     |
| Object brightness = 0 , Object size = 0     |     |     |
| Object brightness = 0 , Object size = 0     |     |     |
| Object brightness = 0 , Object size = 0     |     |     |
| Object brightness = 0 , Object size = 0     |     |     |
| Object brightness = 0 , Object size = 0     |     |     |
| Object brightness = 37 , Object size = 26   |     |     |
| Object brightness = 225 , Object size = 897 |     |     |
| Object brightness = 86 , Object size = 182  |     |     |
| Object brightness = 112 , Object size = 507 |     |     |
| Object brightness = 203 , Object size = 705 |     |     |
| Obient buinterne 140 Obient sine 207        |     | ~   |
| □ 自动滚屏 □ Show timestamp 换行符 v 115200 波特率 v  | 清   | 空输出 |